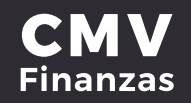

### CAMBIAR CONTRASEÑA

# 1. Seleccionar opción de Administración desde la cinta principal de opciones.

| Accesos rápidos                                                                          | Cuentas Bita               | icora 🗸 Config | uraciones    |          |                   |
|------------------------------------------------------------------------------------------|----------------------------|----------------|--------------|----------|-------------------|
| Dar de alta una cuenta     Comprobantes                                                  | Buscar                     |                |              | Q        | Nueva cuenta      |
| Ayuda rápida                                                                             | · No existen cue           | ntas -         |              |          |                   |
| > "Qué más puedo hacer?<br>Promociones<br>Inversiones                                    | Cuentas<br>Clabe / Tarjeta | de terceros o  | otros bancos | Transact | cione<br>Opciones |
| <ul> <li>¿Qué más necesito saber?</li> <li>Ayuda</li> <li>Aviso de privacidad</li> </ul> | 44318                      | Miguel         | Miguel Movil | 0        |                   |
|                                                                                          |                            |                |              |          |                   |

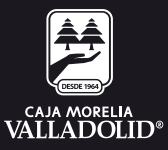

### 2. Seleccionar opción de configuraciones y dar clic en **cambiar contraseña**.

| Accesos rápidos                                                                          | 0 | uentas Bitác<br>Buscar | Ora V Configura<br>Cambiar | contraseña<br>imagen antiphish | ing      | Nueva cuenta     |  |
|------------------------------------------------------------------------------------------|---|------------------------|----------------------------|--------------------------------|----------|------------------|--|
| > Comprobentes                                                                           |   |                        | Cambiar                    | pregunta secreta               | _        |                  |  |
| Ayuda rápida                                                                             |   | - No existen cuent     | ag -                       | 1                              |          |                  |  |
| Promociones<br>Inversiones                                                               |   | Cuentas d              | e terceros ot              | ros bancos                     | Trunsace | ione<br>Opcianes |  |
| <ul> <li>¿Qué más necesito saber?</li> <li>Ayuda</li> <li>Aviso de privacidad</li> </ul> |   | 44318                  | Miguel                     | Miguel Movil                   | 0        | 2                |  |
|                                                                                          |   |                        |                            |                                |          |                  |  |

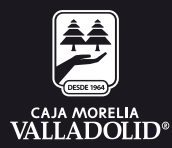

#### 3. Ingresar y confirmar nueva contraseña, dar clic en continuar.

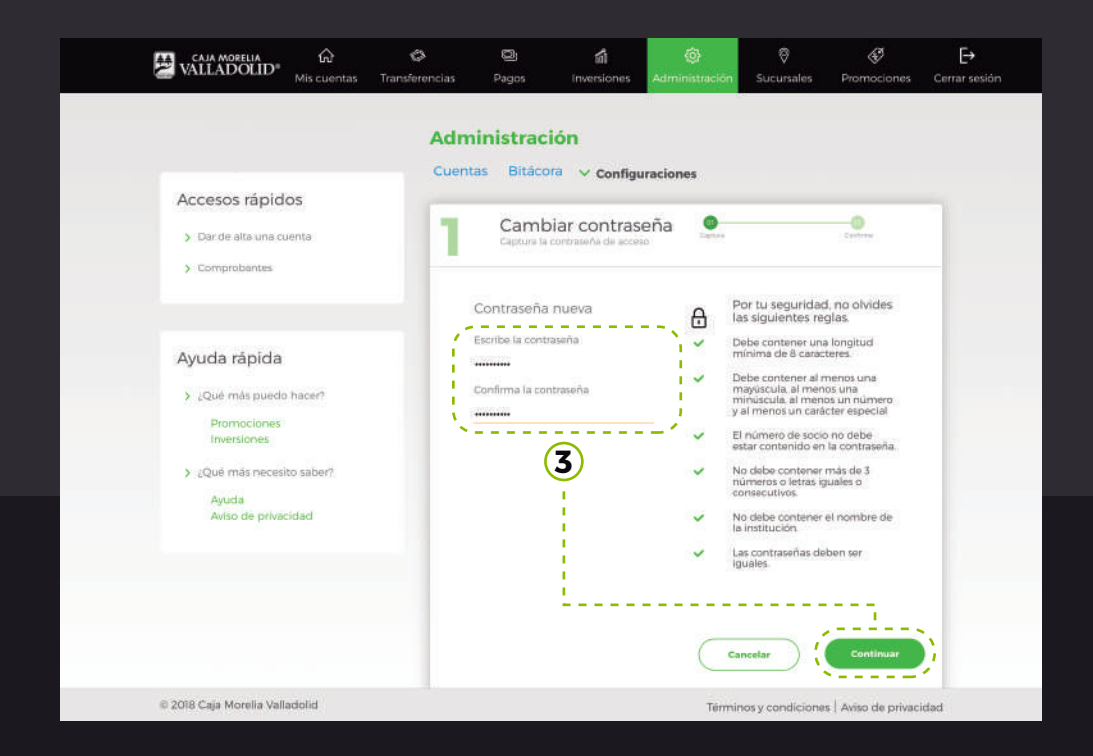

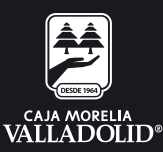

### 4. Ingresar tu clave dinámica (Token) y dar clic en continuar.

|                                                                                                    | Administracio                                                | ón<br>• ~ Configuraciones                |                                                                                                    |                                                                         |
|----------------------------------------------------------------------------------------------------|--------------------------------------------------------------|------------------------------------------|----------------------------------------------------------------------------------------------------|-------------------------------------------------------------------------|
| Accesos rápidos Der de alta una cuenta Comprehentes                                                                                 | 2 Cambi                                                      | ar contraseña                            | na tari                                                                                                    |                                                                         |
| Ayuda rápida<br>> ¿Qué más puedo hacer?<br>Promociones<br>inversiones<br>> ¿Qué más necesito saber?<br>Ayuda<br>Aviso de privacidad | Contraseña r<br>Escibela contra<br>                          | nueva<br>seña<br>naseña<br>~             | Por tu seguridad, no oʻ<br>las sigulentes reglas.<br>Debe contener ura longit<br>ninma de 8 caracteres.<br>Debe contener al menos un<br>minisucula, al menos un<br>minisucula, al menos un<br>minisucula, al menos un<br>gla menos un caracter as<br>El númeno de socio no del<br>estar contarido en la cont<br>na debe contener mati de<br>consecutivos.<br>Ne debe contener en tal est<br>la institución.<br>Las contraseñas deben ser<br>iguales. | vides<br>una<br>unero<br>sectal<br>sectal<br>sectal<br>5<br>5<br>bre de |
|                                                                                                    | Por tu segurida<br>movimiento.<br>Por faror ingrese<br>móvi. | id. auténtica el el token generado en tu | resa tu clave dinămica                                                                                                    | 4                                                                       |
|                                                                                                    |                                                              | C                                        | Regresar                                                                                                    | intinuar                                                                |

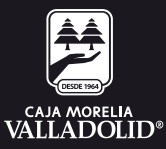

# 5. Se muestra **resultado de la modificación** con las opciones y atajos de: Mis cuentas

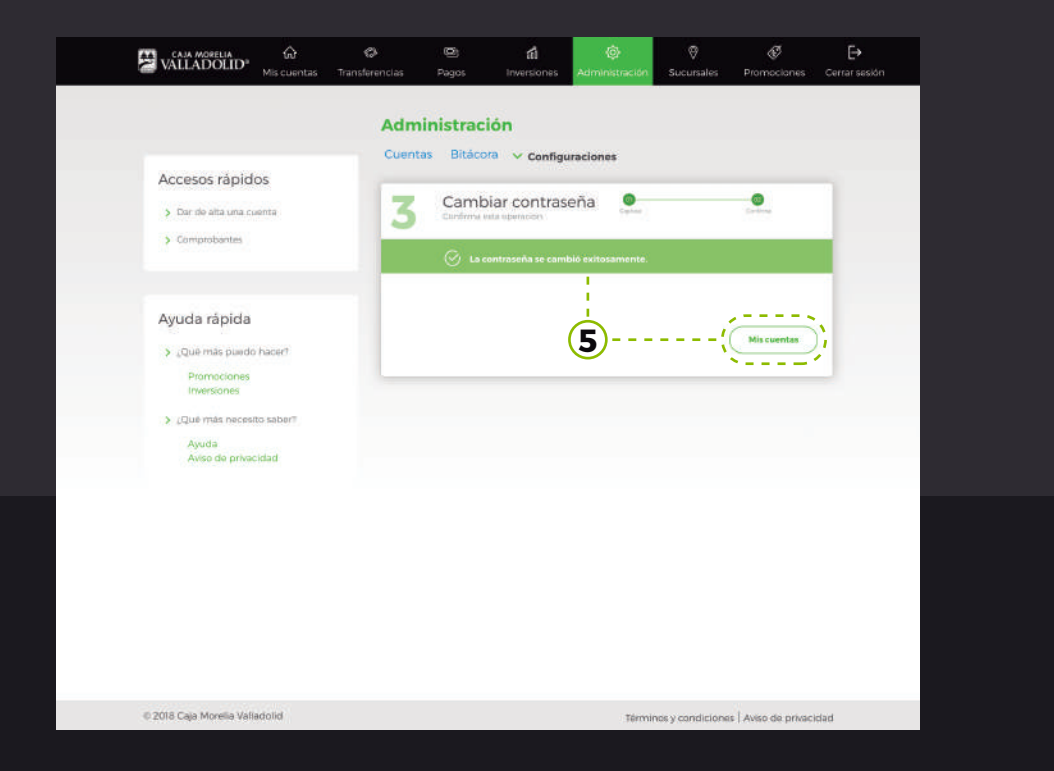

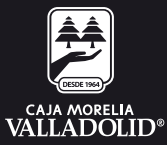